# ROSLYN PUBLIC SCHOOLS Parent Portal User Instructions

[If you have already set up your account, skip to the next page]

## Set Up an Account in the New Parent Portal

1. Go to <u>https://sis.roslynschools.org/public/</u> and click on "Create Account".

| PowerSchool                                                                                                    |
|----------------------------------------------------------------------------------------------------|
| Parent Sign In                                                                                                    |
| Username                                                                                                    |
| Password                                                                                                    |
| Having trouble signing in?                                                                                                    |
| Sign In                                                                                                    |
| Create an Account                                                                                                    |
| Create a parent account that allows you to view all of your<br>students with one account. You can also manage your account<br>preferences. Learn more. |
| Create Account                                                                                                    |
| Copyright© 2005 - 2013 Pearson Education, Inc., or its affiliate(s). All rights reserved.                                                              |

2. Enter your personal information and the names of each of your children. Then enter the Access ID and Access Password for each child that is on the first page of the letter you received from the school district. After you hit enter, you will be returned to the Sign-In page.

> Each member of your household may set up a separate account with a different email address. Use the same Access ID and Access Password associated with each child for all accounts.

## **PowerSchool**

| First Name                    |  |
|-------------------------------|--|
| Last Name                     |  |
| Email                         |  |
| Desired Username              |  |
| Password                      |  |
| Re-enter Password             |  |
| assword must:                 |  |
| Be at least 6 characters long |  |

Enter the Access ID, Access Password, and Relationship for each student you wish to add to your Parent Account

| Student Name | Access ID | Access Password | Relationship |   |
|--------------|-----------|-----------------|--------------|---|
| I            |           |                 | Choose       | ~ |
| 2            |           |                 | Choose       | ~ |
| 3.           |           |                 | Choose       | ~ |
| k            |           |                 | Choose       | ~ |
| 5.           |           |                 | Choose       | ~ |
| 6.           |           |                 | Choose       | ~ |
| 7.           |           |                 | Choose       | ~ |

## **PARENT PORTAL**

## **Navigation Tool Instructions**

**Grades and Attendance:** This is the first screen you will see when you log in. If you have more than one child in the district, their names will appear alphabetically by first name in the upper left-hand corner, under the word PowerSchool. The school record for the first child will automatically be displayed when you log in. Click on any name to display that child's record.

| PowerSchool               |                    |     |     |          |    |     |     |     |       |       |    |                                  |          |            |    |       |       |           |          |               |
|---------------------------|--------------------|-----|-----|----------|----|-----|-----|-----|-------|-------|----|----------------------------------|----------|------------|----|-------|-------|-----------|----------|---------------|
| Child 1 Child 2 Child     | 3                  |     |     |          |    |     |     |     |       |       |    |                                  |          |            |    |       |       |           | 5        | ! <b>ቆ</b> ≛∈ |
| Navigation                | Grades and Attenda | nce |     |          |    |     |     |     |       |       |    |                                  |          |            |    |       |       |           |          |               |
| Grades and<br>Attendance  | Grades and         | At  | ter | ndan     | се | : . | ast | Nan | ne, F | First | Na | ime                              |          |            |    |       |       |           |          |               |
| Grade History             |                    |     |     |          |    |     |     |     |       |       |    |                                  |          |            |    |       |       |           |          |               |
| E Student Portfolio       | Fire               |     | L   | ast Weel | k  |     |     | Thi | s We  | ek    |    | Attendance by Class              | 01       | 02         | 02 | 04    | DE    | <b>F1</b> | Absenses | Tardias       |
| Attendance History        | Exp                | М   | Т   | W        | н  | F   | М   | Т   | W     | н     | F  | Course                           |          | 42         | 43 | Q4    | RO    | F1        | Absences | Tardies       |
| ,                         | 1(А-В)             |     |     |          |    |     |     |     |       |       |    | Writing Enrich                   | 99       | -          | -  |       | -     |           | U        | U             |
| Email Notification        | 2(A-B)             |     |     |          |    |     |     |     |       |       |    | Geometry RSH                     | 84       |            |    |       |       |           | 0        | 0             |
| Teacher Comments          | 2(A)               | -   |     |          |    |     |     |     |       |       |    | S<br>Diversional End. Endl       | 84       |            |    |       |       |           | 0        | 0             |
| 骂 School Bulletin         | 3(A)               |     |     |          |    |     |     |     |       |       |    | *                                | 100      |            |    |       |       |           | U        | 0             |
| School Information        | 3(B) 4(A-B)        |     |     |          |    |     |     |     |       |       |    | Liv Environ H                    | 90<br>90 | 94<br>94   | -  | -     | -     | -         | 0        | 0             |
| Account Preferences       | 5(A-B)             |     |     |          |    |     |     |     |       |       |    | Lunch Fall<br>& Lunch, Not-Given |          | -          | -  | -     | -     | -         | 0        | 0             |
| District Code<br>LCBQ     | 6(A-B)             |     |     |          |    |     |     |     |       |       |    | Studio Art                       | 95<br>95 | -          | -  | -     | -     |           | 0        | 0             |
| Download on the App Store | 7(A-B)             |     |     |          |    |     |     |     |       |       |    | Spanish 2H                       | 89<br>89 | 76<br>76   | -  | -     | -     | -         | 0        | 0             |
| Get IT ON<br>Google play  | 8(A-B)             |     |     | GO       |    |     |     |     |       |       |    | Lang and Lit H                   | 94<br>94 | 100<br>100 | -  |       | -     | -         | 0        | 0             |
|                           | 9(A-B)             |     |     |          |    |     |     |     |       |       |    | Glob History 1 H                 | 95<br>95 | -          | -  | -     | -     | -         | 0        | 0             |
|                           |                    |     |     |          |    |     |     |     |       |       |    |                                  |          |            |    | Atten | dance | Totals    | 0        | 0             |

Elementary school: Parents will see student's attendance record.

Middle school: Parents will see student's attendance record and most recent report card grades.

**High school**: Parents will see student's attendance record, most recent report card grade, and current grades. By clicking on any blue grade, you can see the entire quarter's Class Score Details entered by each teacher, as shown below. **All schools:** By clicking on a blue number in the Absences or Tardies columns, you will see a screen called Dates of Attendance with additional detail.

| Class Score D                                  | Detail:         |                                                                                             |                                                        |         |                      |     |
|------------------------------------------------|-----------------|---------------------------------------------------------------------------------------------|--------------------------------------------------------|---------|----------------------|-----|
| Cour                                           | rse             | Teacher                                                                                     | Expression                                             | Fina    | I Grade <sup>1</sup> |     |
| Teacher Comments:<br>-<br>Section Description: |                 |                                                                                             |                                                        | 97      | 97%                  |     |
| Due Date                                       | Category        | Assignment                                                                                  | Codes                                                  | Score   | %                    | Grd |
| 09/11/2014                                     | Exercises       | Elem & Princ Worksheet                                                                      |                                                        | 100/100 | 100                  | 100 |
| 09/26/2014                                     | Projects        | Wood Relief                                                                                 |                                                        | 99/100  | 99                   | 99  |
| 10/10/2014                                     | Exercises       | Craypas exercises                                                                           | A =                                                    | 100/100 | 100                  | 100 |
| 10/31/2014                                     | Projects        | Still Life Cray-Pas                                                                         |                                                        | 92/100  | 92                   | 92  |
| 11/04/2014                                     | Exercises       | Dark recedes circles                                                                        |                                                        | /100    |                      |     |
| 11/05/2014                                     | Exercises       | Value Scale                                                                                 |                                                        | /100    |                      |     |
| 11/06/2014                                     | Exercises       | Circle worksheet                                                                            | •                                                      | /100    |                      |     |
| 11/07/2014                                     | Class Participa | Class part                                                                                  |                                                        | 100/100 | 100                  | 100 |
| Legend                                         |                 |                                                                                             |                                                        |         |                      |     |
|                                                | 🗹 - Collecte    | Grade stored on 11/13/201<br>ed, ▲ - Late, ■ - Missing, ◆ - Score is exempt from final grad | 4<br>le, 😋 - Assignment is not included in final grade |         |                      |     |

**Grade History:** By clicking on this selection in the Navigation column on the left, parents can see end-of-quarter grades for middle and high school students. This is the student's report card for each quarter. The image below shows the 1<sup>st</sup> quarter report card; as the school year progresses, report cards for the other quarters are added. By clicking on the blue grade, you can again access the Class Score Detail for that particular class.

|                          |                    |       |     |     | ه <u>له کرا</u> ۲ |
|--------------------------|--------------------|-------|-----|-----|-------------------|
| Navigation               | Grade History      |       |     |     |                   |
| Grades and<br>Attendance | Grade History.     |       |     |     |                   |
| Grade History            |                    | Q1    |     |     |                   |
| C ondernisiony           | Course             | Grade | %   | Cit | Hrs               |
| Student Portfolio        | Earth Science      | 93    | 93  |     | 0.00              |
|                          | Geometry           | 93    | 93  |     | 0.00              |
| Te Attendance History    | Glob History 1 H   | 81    | 81  |     | 0.00              |
| Email Notification       | Int. Studio Art    | 97    | 97  |     | 0.00              |
|                          | Italian 2 H        | 90    | 90  |     | 0.00              |
| Teacher Comments         | Lang and Lit H     | 80    | 80  |     | 0.00              |
| School Bulletin          | Physical Ed - Fall | 100   | 100 |     | 0.00              |
| -                        | Writing Enrich     | 100   | 100 |     | 0.00              |
| School Information       |                    |       |     |     |                   |
| Account Preferences      |                    |       |     |     |                   |

**Student Portfolio:** By clicking on this selection in the Navigation column on the left, parents can access Score Reports issued by the New York State Education Department for their child(ren) on state assessments administered in grades 3 through 8. Reports begin with 2013-14, the most recent year available. These are already posted. Reports for the current year and thereafter will be posted as they become available.

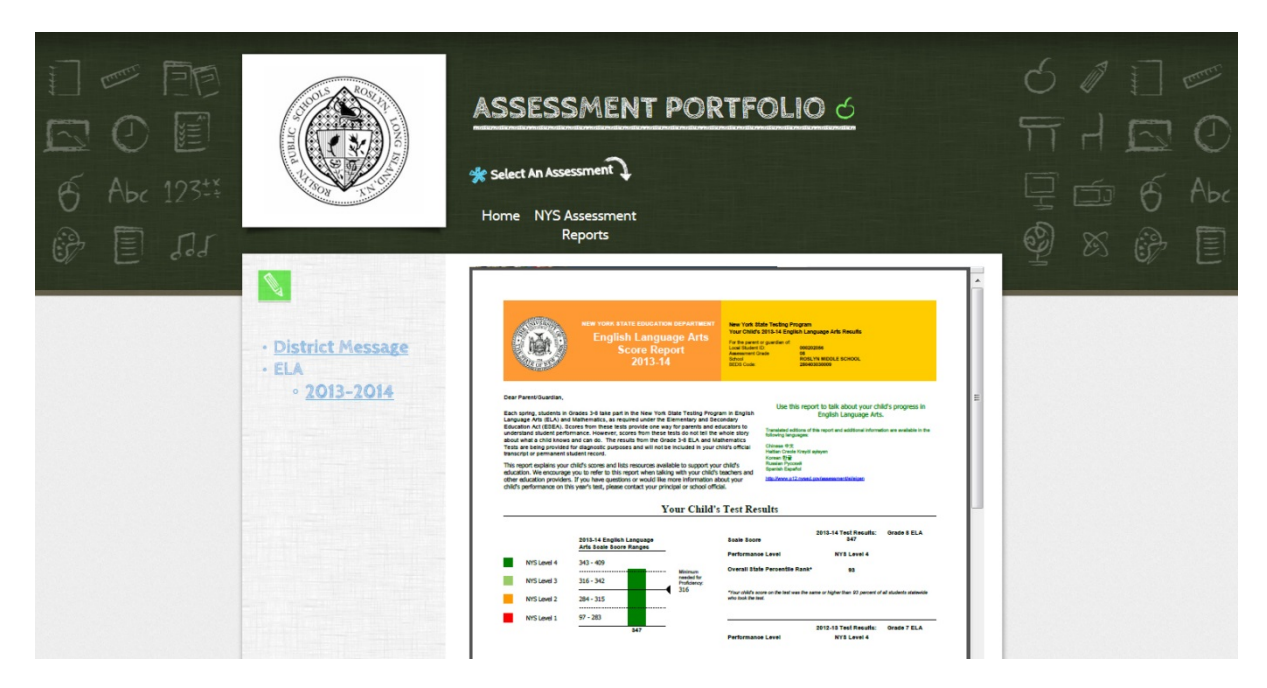

**Attendance History:** By clicking on this selection in the Navigation column on the left, parents can see a detailed attendance record for each student. A legend at the bottom of the page explains the attendance codes.

**Email Notification:** By clicking on this selection in the Navigation column on the left, select what information you want to receive (if any) and how often.

| Email Notifications: |                                                            |                                                          |     |
|----------------------|------------------------------------------------------------|----------------------------------------------------------|-----|
|                      | What information would you like to receive?                |                                                          |     |
|                      | $\Box$ Summary of current grades and attendance            |                                                          |     |
|                      | $\square$ Detail report showing assignment scores for each | each class.                                              |     |
|                      | Detail report of attendance.                               |                                                          |     |
|                      | □ School announcements.                                    |                                                          |     |
|                      | $\Box$ Balance Alert (Note: will only be sent when stu     | udent is low on funds).                                  |     |
|                      | How often?                                                 | Never                                                    |     |
|                      | Email Address                                              | Every Two Weeks                                          |     |
|                      | Additional Email Addresses                                 | Daily<br>(separate multiple email addresses with commas) |     |
|                      | $\square$ Apply these settings to all your students?       |                                                          |     |
|                      | Send now for ?                                             |                                                          |     |
|                      |                                                            | Subm                                                     | iit |

**Teacher Comments:** By clicking on this selection in the Navigation column on the left, you can select a grading period from the dropdown menu to see the comments by teachers.

| Exp.      | Q4 Cou | rse #            | Course | Teacher | Comment                                                  |  |  |
|-----------|--------|------------------|--------|---------|----------------------------------------------------------|--|--|
| А-В)      | Y1 0   | Social Studies 8 |        | 8       | A pleasure to have in class.                             |  |  |
| A-B)      | 18000  | English 8        |        | 8       |                                                          |  |  |
| А-В)      | 31500  | Algebra I Accele | rated  | 8       | Satisfactory progress/effort.                            |  |  |
| A)        | 68510  | Home & Careers   | 8      | 8       | Satisfactory progress/effort.                            |  |  |
| B)        | 68050  | Art 8 AD         |        | 8       | Satisfactory progress/effort.                            |  |  |
| A-B)      | 87000  | Lunch 8          |        | 8       |                                                          |  |  |
| A-B)      | 58800  | Advanced Frenc   | h      | 8       | Effort is commendable.                                   |  |  |
| A)        | 68950  | Orchestra 8 AD   |        | 8       | Active study habits needed.                              |  |  |
| B)        | 88750  | Phys Ed 8        |        | 5       | Cooperative behavior.<br>Participates actively in class. |  |  |
| A)        | 68610  | Technology 8     |        | \$ ···· | Satisfactory progress/effort.                            |  |  |
| B) 9(A-B) | 41200  | Earth Science H  |        | 6       |                                                          |  |  |

School Bulletins: If there are any bulletins from your child(ren)'s school, you can find them here by date.

School Information: Contains basic contact information about the school.

Account Preferences: In the Profile Tab, you will find instructions to change the profile information (name, email address, etc.) associated with your account. In the **Student Tab**, you can add children to your account using the Access ID and Access Password sent to you in the mail.

## **Additional Items:**

**Contact a teacher:** Wherever you see a teacher's name highlighted in blue, you can click on the name to send the teacher an email. **Mobile App**: You can download the PowerSchool for Parents mobile app in two ways:

- 1. Visit the app store on your mobile device and search for PowerSchool for Parents.
- 2. Open a browser on your mobile device, log in to PowerSchool as you would on your home computer, and click on one of these icons on the lower left corner of the page:

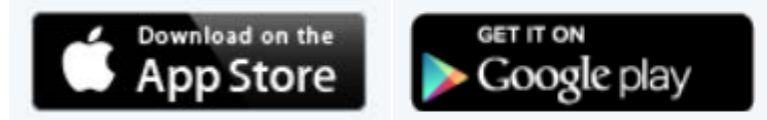

You will need to enter the District Code when prompted: **LCBQ**. The code is listed at the bottom of the Navigation column.

## Special Note about Report Cards for Middle and High School:

In the new portal, the grades posted for any quarter that has ended *is* the report card for that quarter. Comments accompanying the grades are in the Teacher Comments section. A traditional report card like the ones posted on the existing portal will no longer exist. As before, parents will receive an email notification when final quarter grades are posted.

## **Questions:**

If you have any questions or difficulty using the portal, please contact your child's school.